## Ovid の利用方法 ー統一アカウントによる認証を経て学外から使用する場合-

1. Ovid のサイト(https://ovidsp.ovid.com/ )に接続し、画面の「Institutional」 をクリックします。

| (          | Ovid Log      | jin      |
|------------|---------------|----------|
| User ID:   |               |          |
| 1          |               |          |
| Password:  |               |          |
| Login      |               |          |
|            |               |          |
| OpenAthens | Institutional | Ovid SSO |

 「Find your institution」の検索枠に「mie」の語を入れて検索し、下部に表示される 「三重大学」をクリックします。

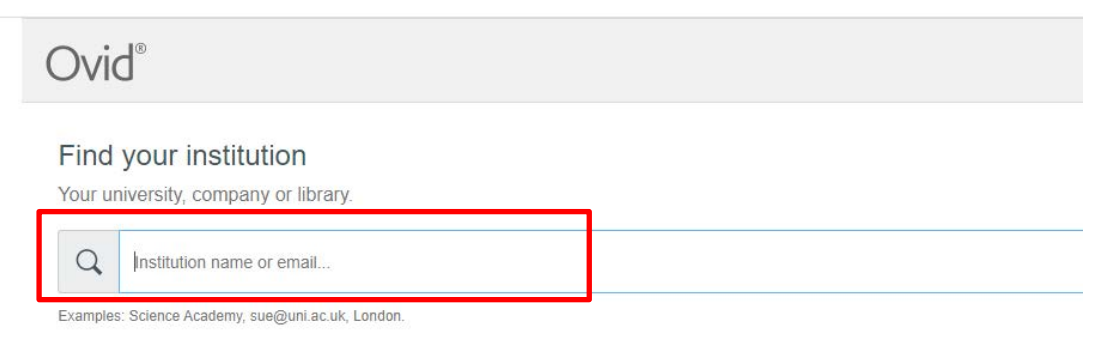

© 2021 Ovid Te

## Ovid®

## Find your institution

Your university, company or library.

| Q                                                 | mie                                                    |                                    |  |  |  |  |  |
|---------------------------------------------------|--------------------------------------------------------|------------------------------------|--|--|--|--|--|
| Examples: Science Academy, sue@uni.ac.uk, London. |                                                        |                                    |  |  |  |  |  |
|                                                   | MI                                                     | Marino Institute of Education      |  |  |  |  |  |
| FPM<br>Products<br>Selection                      | Micotarinafib.da<br>Micotarinafib.da<br>dical Resourch | FMI - Friedrich Miescher Institute |  |  |  |  |  |
|                                                   |                                                        | 三重大学                               |  |  |  |  |  |

3. 学術認証フェデレーション(学認)の認証画面が表示されますので、統一アカウントの ID とパスワードを入力し「Login」ボタンを押します。

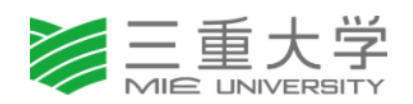

ログインサービス: Wolters Kluwer OpenAthens Keystone Production

| ユーザ名<br><br>パスワード                                                            | ] |
|------------------------------------------------------------------------------|---|
| <ul> <li>□ ロクインを記憶しません。</li> <li>□ 送信する情報を再度表示して送信の可否<br/>を選択します。</li> </ul> |   |
| Login                                                                        |   |

Wolters Kluwer

Wolters Kluwer OpenAthens Keystone Production Created on 28/04/2020 4. 送信される情報についての確認画面が表示されますので、いずれかの同意方法にチェックを入れて「同意」ボタンをクリックします。

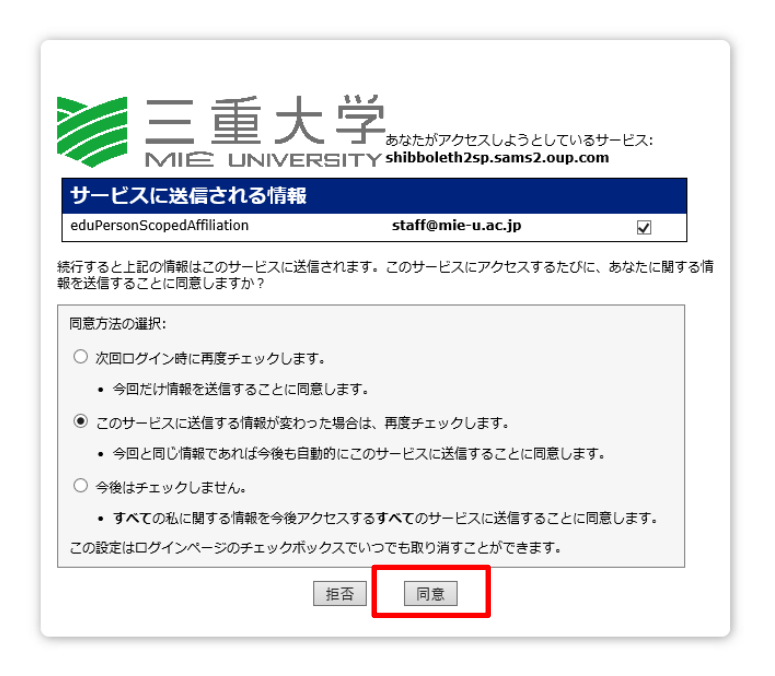

5.「検索」画面が表示されます。画面左上のタブ「ジャーナル」をクリックすると、利用で きるジャーナルの一覧に移ります。

| Ovid®    |         |           |              |                                                                                                    | マイ アカウ                   |
|----------|---------|-----------|--------------|----------------------------------------------------------------------------------------------------|--------------------------|
| 検索 ジャーナル | マルチメディア | マイワークスペース | Visible Body | 新岩桥報                                                                                                    |                          |
|          |         |           |              | 検索対象の情報源の選択:                                                                                                    |                          |
|          |         |           |              | <ul> <li>▼ コイエのリソース         <ul> <li>○vid8頃はジャーナルを検索(フルテキスト)</li> <li>▲ 20vid8ジャーナルを検索(1984のみ)</li> </ul> </li> </ul> | 0                        |
|          |         |           |              | 道沢                                                                                                    | <b>Du-Inu</b><br>Ju-Inut |

## Ovid® 検索 ジャーナル マルチメディア マイ ワークスペース Visible Body 新着情報 ジャーナルA~Ζ ジャーナル名 Q 書誌事項一括検索 1-50 冊のブック中 160 ジャーナル = ■ 50 ページごと▼ ▼ 利用可能の有無でフィルター A&A Case Reports ISSN: 2325-7237 問覧期間: 2013-2017 購読中のジャーナル すべての Ovid ジャーナル 号: 102 日 フル テキストを購読中 **▼タイトルでフィルター** Publish Ahead of Print Available について | 会 お気に入り | 読 RSS | @ eTOC T E G H I J A&A Practice ISSN: 2575-3126 <u>K L M N Q P</u> 間覧期間: 2018-2021 号: 63 す。63 回 フルテキストを構読中 について | 10 RSS | @ eTOC <u>W X Y Z 0-9</u> ▼ 主題分野フィルター AACN Advanced Critical Care すべての主題分野 ISSN: 1559-7768 腿覓期間: 2016 Alternative & Complementary Medicine 号: 59 🗐 アーカイブあり ▶ Arts & Humanities Publish Ahead of Print Available

問い合わせ先

附属図書館 雑誌・電子情報担当 Tel: 059-231-9084 E-mail: lib-zasshi[at]ab.mie-u.ac.jp ([at]を@に変換して下さい)